# 如何利用 EMIS 数据库寻找毕业设计所需数据

鉴于新型冠状病毒感染肺炎疫情防控形势,学校"停课不停教、停课不停学",面临 毕业的大四学生来说,毕业时间不会改变,有的只是更加紧迫的论文撰写。在这个非常时 期,疫情下宅家的经管类等专业的同学,如何通过图书馆的数据库找自己所需的数据呢? 下面介绍一下图书馆订购的 EMIS(Emerging Markets Information Service,全球新兴市场商 业资讯)数据库。

#### 一、EMIS 简介

EMIS 公司(原名 ISI, 2014 年 4 月 15 日更名为 EMIS)创建于 1994 年纽约, 1996 年起进入中国市场, 1999 年成为英国欧洲货币和机构投资者集团(Euromoney Institutional Investor Group, LSE: ERM)的全资子公司。在全球多个国家和地区设立了分支机构,我国在北京、上海、香港设有办公机构。

从创立之初, EMIS 就专注于提供**新兴市场国家**的商业资讯。一直到现在,仍然是全球仅有的新兴市场信息服务的领先提供商。EMIS 平台(www.emis.com)可提供超过 100 个国家和地区、获得的新兴市场动态和商务信息。

### 二、浏览器设置

| 浏览器          | 推荐版本    |
|--------------|---------|
| IE 浏览器       | IE9 及以上 |
| 谷歌浏览器 Chrome | 第21版及以上 |
| 火狐浏览器        | 第12版及以上 |

登陆网址: http://china.securities.com or http://www.emis.com

### 三、界面语言更换(如果进入数据库默认界面语言为英文,希望调整为中文)

把鼠标移到页面顶部中间部分 Country/Language 旁边的 Edit,出现如下图的小框。选择目标语言 Chinese,Save 即可。小框内也可以根据需要调整国家选择。

| Welcome on -h uang (Rease login profile)                                                                                                    | Country: China   Language: E                                                                                                    | nglish Edit                                                                                                    | ALERTS   Your Acc                                                   | count   🔻 Service   👩 Support                                                                                                    | User Guide   LOGOUT |
|----------------------------------------------------------------------------------------------------|----------------------------------------------------------------------------------------------------|----------------------------------------------------------------------------------------------------|---------------------------------------------------------------------|----------------------------------------------------------------------------------------------------|---------------------|
| EMIS Intelligence                                                                                                    | Search Companies, Industr                                                                                                    | s, Key words                                                                                                    |                                                                     | Q                                                                                                    |                     |
| MY EMIS     COMPANIES       FILTER RESULTS     Image: The second second | E Se<br>Country/Region:<br>UnselectAl<br>Country/Region:<br>UnselectAl<br>Country/Region:<br>UnselectAl<br>Country/Region:<br>Country/Region: | rigation! Select your preferred<br>ss all relevant content at once.<br>nterface Language: •<br>English<br>Arabic<br>Bulgarian<br>Content language: •<br>English<br>Chinese<br>Arabic<br>Bulgarian<br>Save | + Add to Dz                                                         | SQURCES<br>3d to Alerts   P FDF   P Ref.  <br>FDF   Ref.   Ref.  <br>FOF   Ref.   Ref.  <br>Ref. Ref.   Ref.  <br>Ref. Ref.   Ref.  <br>Ref. Ref.   Ref.  <br>Ref.  <br>Ref. | NEWS                |
| Language:                                                                                                    | ALL   Res Releases (876) Ratings ( lect All Vew Selected Adicles  tby: New est   Okdes   Relevance Research   Broker Research   Non-Broker Research  Centre for Aviation Date::.une 22, 2015   Country/Region:Austi                                                                                                    | egional growth as restructuring ph                                                                                                    | roh (14127)<br>aase ends, new 5-year<br>ee: CAPA Analysis   Industi | Corporate Actions (76531)<br>Display Results:<br>plan begins   CAPA -<br>y: Real Estate and Rental and                                                                                                    | 1234 F              |

### 四、全库搜索

同时支持中英文、通配符 "and", "or"及 "\*" 等。

(1) 初步设置

在下拉列表的筛选结果中设置时间范围、语言、刊物类型等。

| 筛选结果                |                                                                                                    | 3                                                                    |                                                              |
|---------------------|----------------------------------------------------------------------------------------------------|----------------------------------------------------------------------|--------------------------------------------------------------|
| 查者:                 | 国家 (地区):                                                                                                    | 刊物类别:                                                                | EL PORTA                                                     |
| - 全部                | ● 中国                                                                                                    | - 选择                                                                 | ◎ 脊能视图设1                                                     |
| 指定日期范围 📰            | · 语言:                                                                                                    | 信息来源:                                                                | 荷将                                                           |
| ● 投索所有文子<br>◎ 仅搜索标题 | ▼ 英语, 中文                                                                                                    | ▼逸择                                                                  | DealWatch新闻                                                  |
| ◎ 只有标题和摘要           | 行业                                                                                                    | 主题                                                                   | ● 选择国家/地区                                                    |
| 文件格式                | (→ 选择                                                                                                    | (▼ 选择                                                                | B Rosbank raises de                                          |
| ▼ ABUS              | 北美行业分类体系(按首字母顺序排列) <br>北美行业分类体系(按行业排列)                                                                                                    | ■ 保存控索结果 查询                                                          | business sector<br>2014.12.08)俄罗斯<br>Онлайн)                 |
|                     | 设置默认结果视图 🗣 全部                                                                                                    |                                                                      | Lithuanian analy                                             |
| (641)               | ▶ ▶ ▶ ▶ ● ● < | 2014.12.08   363/ АТ   (УКРАЕРО<br>комментарии)                      | Vynas to be delisted<br>bourse                               |
| 专业服务、科学研究和技术服务(54)  | 公告<br>2014.11.26   中国   <i>(交易所上市公司公告</i><br>)                                                                                                    | Grain Market 08.12.14<br>2014.12.08   俄罗斯   (УкрАгро<br>комментарии) | 2014.12.08   жуулуу<br>Бизнес новости)<br>OPolish Treasury a |
|                     | 【600379)"宝光股份"关子股票延期复牌<br>的公告<br>2014.11.19   中国   (交易所上市公司公告 ▼                                                                                                    |                                                                      | Millennium offer 92                                          |

# (2) 搜索

结果自动归档分类成:公司、文档、行业、统计。

点击"文档",会看到进一步的分类:新闻、分析研究、公司公告、评级等。出现结 果比较多的时候,也可以点选左上角"仅搜索标题"这样出现的内容相关性好一些。如果 搜索内容比较偏,还是要<mark>搜索所有文章</mark>看一看。

| 我的EMIS                                                                                                    | 公司             | DEALWATCH                                              | 行业                                                    | 报告                                | 宏观经济                                      | 信息来源                                                                                                    | 新闻                           |
|----------------------------------------------------------------------------------------------------|----------------|--------------------------------------------------------|-------------------------------------------------------|-----------------------------------|-------------------------------------------|----------------------------------------------------------------------------------------------------|------------------------------|
| 效進休用                                                                                                    |                |                                                        |                                                       |                                   |                                           | ▲ 加入通知   🗗 PDF   🚔 打印                                                                                          |                              |
| 师匹结来                                                                                                    |                |                                                        |                                                       |                                   |                                           | The second is the second second                                                                                |                              |
| 查看:                                                                                                    |                | 重新查询·                                                  |                                                       |                                   |                                           |                                                                                                    |                              |
| ▼ 最近12个月                                                                                                    |                | 汽车 OR auto                                             |                                                       |                                   |                                           |                                                                                                    |                              |
| 指定日期范围 📰                                                                                                    |                |                                                        |                                                       |                                   |                                           | ma ¥                                                                                                    | 续河顧泾│左梁山文絵入板                 |
| <ul> <li> 搜索所有文字</li> </ul>                                                                                                    |                |                                                        |                                                       |                                   |                                           | ~                                                                                                    |                              |
| <ul> <li>1X理業标題</li> <li>只有标题和摘要</li> </ul>                                                                                                    |                | 结果 93/17 总计, 大键词: )                                    | 汽牛 or auto                                            |                                   |                                           | + 漆加到仪表盘   保存的关键词查询                                                                                            |                              |
| ☑ 显示摘要                                                                                                    |                |                                                        |                                                       | N                                 |                                           |                                                                                                    |                              |
| ☑ 显示类似文章                                                                                                    |                | (93717) (16427) (77191) (5                             | ) (41)                                                | J De alwatchanjaj<br>(49)         |                                           |                                                                                                    |                              |
| 国家(地区):                                                                                                    |                |                                                        |                                                       |                                   |                                           |                                                                                                    |                              |
| ▼中国 (93714)                                                                                                    |                |                                                        |                                                       |                                   |                                           |                                                                                                    | 1234                         |
| 1.00                                                                                                    | 创建/编辑国家名单      | 排序方式:最新 最旧 相关性                                         |                                                       |                                   |                                           |                                                                                                    |                              |
| 宿言:<br>- 中立(87202) 英语(860                                                                                                    |                |                                                        | <b>3</b> (7) Ni                                       | Auto Co. 1440                     |                                           |                                                                                                    |                              |
| ▼中文(07202), 美信(000                                                                                                    | )              |                                                        | ;pj(Znengznou Nissan<br>k:汽车整车制造                      | Auto Co., Ltd)                    |                                           |                                                                                                    |                              |
| ▼洗择                                                                                                    |                | BMIS文档                                                 |                                                       |                                   |                                           | 🔒 快速预览   🕂 添加到                                                                                                 | 收表盘 🕂 加入通知                   |
| in the second second se |                |                                                        |                                                       |                                   | 1.41)                                     |                                                                                                    |                              |
| →选择                                                                                                    |                | ■ 本田汽车零部件制造<br>国家(地区)・由国 1 行い                          | (有限公可(Honda Auto)<br>Minisameterine)                  | arts Manufacturing Co             | ., Ltd.)                                  |                                                                                                    |                              |
| 信息来源:                                                                                                    |                | BMIS文档                                                 |                                                       |                                   |                                           | 🔒 快速预览 📔 🕇 添加頭                                                                                                 | 仪表盘  ➡ 加入通知                  |
| ▼选择                                                                                                    |                |                                                        |                                                       |                                   |                                           |                                                                                                    |                              |
| 主题:                                                                                                    |                | ■ デ波XXMに生命件版<br>国家(地区):中国   行                          | (分有限公司 (Ningbo Shi<br>k:汽车零配件制造 )                     | Janglin Auto Parts Co.,           | Ltd.)                                     |                                                                                                    |                              |
| ▼选择                                                                                                    |                | BMIS文档                                                 |                                                       |                                   |                                           | 🔉 快速预览 📔 🕇 添加到                                                                                                 | 仪表盘  🛖 加入通知                  |
| 刊物:                                                                                                    |                |                                                        |                                                       |                                   | 1413                                      |                                                                                                    |                              |
| ▼选择                                                                                                    |                | ■ 浙江北生元牛部件版<br>国家(地区):中国   行                           | (1分有限公司(Znejiang Lo<br>Mi汽车零配件制造)                     | ongsneng Auto Parts Co            | o., Ltd.)                                 |                                                                                                    |                              |
| 8#                                                                                                    | 合に本/追す得工に協力の1本 | RMS文档                                                  |                                                       |                                   |                                           | O datasana I ⊥ ar anta                                                                                         | il/V±±++l .a. tn x 3≣±n      |
| ▼最近12个月                                                                                                    |                | 汽车 OR auto                                             |                                                       |                                   |                                           |                                                                                                    |                              |
| 指定日期范围 🗊                                                                                                    |                | <ul> <li>关键字视图选项</li> </ul>                            |                                                       |                                   |                                           |                                                                                                    | 📖 关键词数                       |
| <ul> <li>         ·</li></ul>                                                                                                    |                | 结果 46688 总计 关键词· ※                                     | 三车 OR auto                                            |                                   |                                           | + 添加重我的查询   保存的关键词                                                                                             | 音谈(2)   接索提示 查询              |
| ◎ 只有标题和摘要                                                                                                    |                |                                                        | ti ortaato                                            |                                   |                                           |                                                                                                    |                              |
| ☑ 显示摘要                                                                                                    |                | ● 全部 ▲ 公司 □ 文档 上 行                                     | 业 统计 🤡 DealWatch交易                                    | ●DealWatch新闻                      |                                           |                                                                                                    |                              |
|                                                                                                    |                | (63466) (16423) (46688) (9)                            | (261) (40)                                            | (45)                              |                                           |                                                                                                    |                              |
| 国家(地区):                                                                                                    |                |                                                        |                                                       |                                   |                                           |                                                                                                    |                              |
| ◆ 中国 (40000)                                                                                                    |                | □ 查看: 全部                                               |                                                       |                                   |                                           |                                                                                                    |                              |
| 语言:                                                                                                    | 创建/编辑国家石平      | 全部                                                     | 新闻 (29996)                                            |                                   | 分析/研究 (6968)                              | 公司公告 (849)                                                                                                    |                              |
| ▼中文 (41030), 英语 (5658)                                                                                                    |                | 新闻公布(8)                                                | 评级 (747)                                              |                                   |                                           |                                                                                                    |                              |
| 刊物类别:                                                                                                    |                |                                                        |                                                       |                                   |                                           |                                                                                                    |                              |
| ▼ 选择                                                                                                    |                | 全部选择 查看选择的文章                                           |                                                       |                                   |                                           |                                                                                                    | 1234                         |
| 行业:                                                                                                    |                | 於它古水·長折(美口)如米林                                         |                                                       |                                   |                                           |                                                                                                    | 结果是云分子 带起 二年                 |
| ▼ 选择                                                                                                    |                | 39/77/2 X- 24/81   22/0   /65/2                        |                                                       |                                   |                                           |                                                                                                    | 如来地小刀头 希州 - 干似               |
| 信息米源:                                                                                                    |                | LGE to develop came                                    | as for Mercedes-Benz缩                                 | driverless cars                   |                                           |                                                                                                    |                              |
| ÷55.                                                                                                    | )              | 日期: 2014.12.26 (05:05)   目<br>Secul (The Korea Herald) | 紙(地区): 特固, 中国   黄料米:<br>ANN) - I C Electronics said T | : dpa ANN Service - Economic      | ·   奥: 1  <br>with Mercedes-Renz to devel | on a key auto component for the old                                                                            | ahal premium                 |
| ±.45·<br>▼ 选择                                                                                                    | Ì              | automaker¿s next-genera                                | ition autonomous cars.                                | narodaj marti notita pararer      | warmereedes benete dever                  | op a key date componention are gre                                                                             | bu premum                    |
| 刊物:                                                                                                    |                |                                                        |                                                       |                                   |                                           | Q 快速预览 ↓ ▷ 内                                                                                                   | 容查看   🕂 添加到Myltems           |
| ◆ 选择                                                                                                    | )              | D recently and the                                     |                                                       |                                   |                                           |                                                                                                    | an and for the second states |
|                                                                                                    | 创建/编辑刊物列表      | □□ (600715)"松辽汽车"公台<br>日期: 2014 12 26 1 日章 (巻)         | 5<br>ズ):中国   登録参迎・安島路 トゥ                              | ( <b>公司</b> 公告 ) 元:1              |                                           |                                                                                                    |                              |
| 文件格式:                                                                                                    |                | Martin and Martin Contraction                          |                                                       | an oran al. 1. 267 A. 1           |                                           | ♀ 快速預覧   ┏ 内                                                                                                   | 容查看   🕂 添加到Myltems           |
| ▼ 观岸                                                                                                    |                | □□ ☆★ (山田) フロタム                                        | 进口频泽西海左                                               |                                   |                                           | model that an an and the second second second second second second second second second second second second s |                              |
| <b>岁</b> 贝猜果数:<br>▼ 25                                                                                                    |                | 日期: 2014.12.26   国家(地)                                 | ノビート DG / 10 ( ) ( ) ( ) ( ) ( ) ( ) ( ) ( ) ( ) (    | 济信息   页:1                         |                                           |                                                                                                    |                              |
| 14 + 18 + 4 P                                                                                                    | )              | 新华社信息北京12月26                                           | 日电 质检总局25日发布》                                         | <sup>肖息称,</sup> 铃木(中国)投资有限        | 限公司日前向质检总局备案了召                            | 回计划,决定自2015年1月16                                                                                               | 日起,召回部分进口凯                   |
| 恒新提父力式                                                                                                    |                | 泽西汽车。 消息称,i<br>35704546。 本                             | 家公司将召回2009-20<br>☆召回范围内部公本毎中工C                        | 12年款进口凯泽西汽车,生;<br>VT 撞挡杆里的墙挡端止机构; | 产日期为2009年6月3日3<br>存在结构缺陷,在不踩到左6时          | 2012年7月21日。根据该公司<br>第275届行从P档师场到其他地位时。                                                                         | 引统计,在中国大陆地区<br>有可能指标缔档361-40 |
|                                                                                                    |                |                                                        |                                                       |                                   |                                           |                                                                                                    |                              |

搜索时您可以输入想要查找的关键字,用 or 连接,例如 food or "食品" or "食物" (同一关键词中英文名称用 or 链接,所有关于该关键字的中英文结果都会显示在下面)。两方面不同内容可用 and 连接,此处 and 也可省略用空格代替,例如 food and drink, food drink, (food or "食品" or "食物")(drink or "饮料" or "饮品"),前两个就只能找出来英文的既关于食物又关于饮料的,最后一个比较长的搜索到的就是中英文的既关于食物又关于饮料的,两部分比较长时用括号分别括起来。搜索的结果如果是要看报告,点击"文档"-"分析/研究",然后报告可以根据相关性或者最新性进行排序,分券商报告和第三方报告)

| 筛选结果                                      |                                                                                                    | 🔺 加入通知   🗗 PDF   🖨 打印   🕮 号选   🗐 用户手册                       |
|-------------------------------------------|----------------------------------------------------------------------------------------------------|-------------------------------------------------------------|
| · 查看:                                     | 重新查询:                                                                                                    |                                                             |
| ▼ 最近12个月                                  | food OR "食品" OR "食物"                                                                                                    |                                                             |
| 指定日期范围 🧱                                  |                                                                                                    |                                                             |
| <ul> <li>建素所有文字</li> <li>仅搜索标题</li> </ul> |                                                                                                    |                                                             |
| ◎ 只有标题和摘要                                 | Contraction of the second second |                                                             |
| ☑ 显示摘要                                    | ● 全部 ▲ 公司 D 文档 協行 (約) (約) (約) (約) (約) (約) (約) (約) (約) (約)                                                                                                    |                                                             |
|                                           | (19064) (14071 (4956) (6) (2) (17) (12)                                                                                                    |                                                             |
| 国家(地区): ★ 中国(4956)                        |                                                                                                    |                                                             |
|                                           | · 查看:分析/研究(1498)                                                                                                    |                                                             |
| 司法 调理国家 召早                                | 全部 新闻(2832) 分析/研究(1498)                                                                                                    | 公司公告 (247)                                                  |
| ▼中文 (3167), 英语 (1789)                     | 新闻公布 (3) 评级 (20)                                                                                                    |                                                             |
| 行业:                                       |                                                                                                    |                                                             |
| (▼选择                                      | ◆熱洗扱 查查示规的文音                                                                                                    | 1234                                                        |
| 信息来源:                                     |                                                                                                    |                                                             |
| (▼选择                                      | 排序方式:最新   最旧   相关性                                                                                                    | 结果显示方式: 常规 - 平板                                             |
| 主题:                                       | 所有研究报告                                                                                                    |                                                             |
| (▼选择                                      | ▲ 合品性料行业:化悲情为食欲 多吃点不会错 - 周报、平安证券 ▲                                                                                                    |                                                             |
| 刊物:                                       | 日期: 2015.06.23   国家(地区): 中国   资料来源: 证券研究所-行业研究   行业: 饮料及烟草产品制造, 食品制造   页: 19                                                                                                    | HTML格式查看丨                                                   |
| ▼ 选择                                      |                                                                                                    | 👂 快速预览 📔 🕞 内容查看 📔 🕇 添加到仪表盘                                  |
| 创建/编辑刊物列表                                 |                                                                                                    |                                                             |
| 文件格式:                                     | □ 加加損益( (02030) 、近年电時左弁代次後,公園10031度(2020年日-公司約63度平安加券 」)<br>日期:2015.06.23   国家(地区):由国   激烈率源:近端研究新公司研究   五:3   HTMI將式音差                                                                                                    |                                                             |
| 【▼选择                                      |                                                                                                    | ♀ 快速预览   ➡ 内容查看   + 添加到仪表盘                                  |
| 每页结果数:                                    |                                                                                                    |                                                             |
| ▼ 25                                      | □ 貧富饮料行业: 传统大极状况头加入, 浙延极块全国火单转空浪潮-黄暗局机-安信业寿 →<br>日期: 2046.06.22 日息(地区): 市風   次料東班: 近常再次新 行動(空間) 「たい、空料取得百克品制造 合品制造   西: 24 日                                                                                                    |                                                             |
| 检索提交方式                                    |                                                                                                    | A 快速预览   ▷ 内容查看   + 添加到仪表盘                                  |
| <ul> <li>自动提交</li> </ul>                  |                                                                                                    |                                                             |
| ◎ 点击检索按钮提交                                | □ 食品饮料行业: 下跌提供买入时机 - 周报(2015.6.15~2015.6.21) - 华融证券 →                                                                                                    |                                                             |
|                                           | 日期:2015.06.23   国家(地区):中国   资料来源:证券研究附于17业研究   行业: 饮料及煤单产品制造, 食品制造   页:12                                                                                                    | HTML 稲式宣音 <br>の 快速預洗   G→ 内容音考   + 添加到校表曲                   |
|                                           |                                                                                                    | ** coment 5, 1957 = 1 4, compared                           |
|                                           | 双塔食品(002481):不断创新商业模式的健康食品龙头-更新报告-国泰君安                                                                                                    |                                                             |
|                                           | 日期: 2015.06.22   国家(地区): 中国   资料来源: 证券研究所-公司研究   页: 3   HT ML 格式查看                                                                                                    |                                                             |
|                                           |                                                                                                    |                                                             |
|                                           | 🗋 食品饮料行业:聚焦三条主线,战略布局食品饮料互联网 - 2015年中期投资策略,广发证券 😱                                                                                                    |                                                             |
|                                           | 日期: 2015.06.19   国家(地区): 中国   资料来源: 证券研究所-行业研究   行业: 饮料及烟草产品制造, 食品制造   页: 19                                                                                                    | HTML格式查看                                                    |
|                                           |                                                                                                    | 2 快速预送   ▷ 内容查看   + 添加到仪表盘                                  |
|                                           | 🗋 食品饮料行业:成长、主题、转型 - 2015年中期策略报告-平安证券 🕠                                                                                                    |                                                             |
|                                           | 日期: 2015.06.19   国家(地区): 中国   资料来源: 证券研究所-行业研究   行业: 饮料及烟草产品制造, 食品制造   页: 52   ?                                                                                                    | HTML格式查看                                                    |
|                                           |                                                                                                    | 🝳 快速预览 📔 🕞 内容查看 📔 🕂 添加到仪表盘                                  |
|                                           | □ 食品饮料行业:一手价值投资,一手与牛共舞 - 2015年中期投资策略-兴业证券 🕠                                                                                                    |                                                             |
|                                           | 日期: 2015.06.19   国家 (地区):中国   资料来源:证券研究所-行业研究   行业: 饮料及烟草产品制造,食品制造   页: 25                                                                                                    | HTML格式查看                                                    |
|                                           |                                                                                                    | 🗛 快速预览   🕞 内容查看   🕂 添加到仪表盘                                  |
|                                           | ■ D 全正會品"詭力山大"                                                                                                    |                                                             |
|                                           | 日期: 2015.06.18   国家(地区):中国   资料来源:安却中国农业问题报告与分析   行业:农林牧渔业   页:1                                                                                                    |                                                             |
|                                           | 山东潍坊金正食品股份有限公司(以下简称金正食品)在鸭养殖行业周期性探虑时,切实体会到了什么叫你                                                                                                    | "鸭力山大"。金正 <mark>食品</mark> 公布的 2014 年报显示,当                   |
|                                           | 年营业收入 4.21 亿元,同比增长 38.6% ,但是净利润遭遇滑坡,仅为 811 万元,同比下滑 51.9% 。正是<br>眼镜的高茂转方案,今年 2 月 11 日桂槐新干板,随后在第二天便输出超大茂转船钉包,公司拟以 500 万熊                                                                                                    | 在这样的利润基础上,金正 <mark>食品</mark> 推出了令市场大跌<br>}本为基础,每 1 股转增 9 股( |

| 筹选结果                                         |                                                                                                    | 🔒 加入通知   📴 POF   🖨 打印   🌐 号沈   🗿 用户手册                                                                                                    |
|----------------------------------------------|----------------------------------------------------------------------------------------------------|----------------------------------------------------------------------------------------------------|
| **                                           | <b>再新</b> 查海·                                                                                                    |                                                                                                    |
| 监督:<br>▼ 量近12个月                              | food drink                                                                                                    |                                                                                                    |
| 指定日期范围 📻                                     |                                                                                                    |                                                                                                    |
| ◎ 搜索所有文字                                     |                                                                                                    |                                                                                                    |
|                                              | 结果 21 总计, 关键词: food drink                                                                                                    | +添加到仪表盘   保存的关键词查询   搜索提示                                                                                                    |
| <ul> <li>✓ 显示摘要</li> <li>✓ 显示类似文章</li> </ul> |                                                                                                    |                                                                                                    |
| 国家(地区):                                      | (32) (31) (1)                                                                                                    |                                                                                                    |
| ▼中国(31)                                      | · 查看: 分析/研究 (21)                                                                                                    |                                                                                                    |
| 创建/编辑国家名单                                    |                                                                                                    |                                                                                                    |
|                                              | 全部 新闻(10)                                                                                                    | 分析/研究 (21)                                                                                                    |
| ▼中文, 夹店 (51)                                 |                                                                                                    |                                                                                                    |
| 13业:<br>▼选择                                  | 全部选择 查看选择的文章                                                                                                    | 1                                                                                                    |
| 信申来源:                                        |                                                                                                    |                                                                                                    |
| ▼选择                                          | 1993/032 展示   第11   11大任<br>所有研究报告   券商报告   第三方报告                                                                                                    | 石米亚尔力式: 韦州 - 半似                                                                                                    |
| 主题:                                          |                                                                                                    | 00.0047                                                                                                    |
| ▼ 选择                                         | China Food & Drink Report - Drink - G<br>日期: 2015.05.14   国家(地区):中国   资料来源:                                                                                                    | -Q3 2010<br>第:BMIResearch - Industry Forecast Scenario   行业:食空店、便利店、果葱市场、肉米市场第:控料制造   页:                                                                                                    |
| 刊物:                                          | 7                                                                                                    |                                                                                                    |
| ▼选择                                          | Between 2014 and 2019, we are forecasting                                                                                                    | ng that tea sales will experience value growth of 9.8% on a compound annual average basis to reach CNY 30.5bn in                                                                                                    |
| 创建/编辑刊物列表                                    | 2019. Coffee sales in value terms are forecas                                                                                                    | cast to experience stronger growth of 12.0% over the same                                                                                                    |
| 又件格式:                                        |                                                                                                    | 🔉 快速预览   🕞 内容差看   🕂 添加到仪表盘                                                                                                    |
| 毎百結里数・                                       | China Food & Drink Report - Food - Q                                                                                                    | Q3 202015                                                                                                    |
| ▼ 25                                         | 日期: 2015.05.14   国家(地区):中国   资料来源:                                                                                                    | ∰: BMI Research - Industry Forecast Scenario   行业: 食杂店、便利店、果蔬市场、肉类市场等, 饮料制造   页:                                                                                                    |
| 検索担応方式                                       | 3  <br>Over our fue year femanet period up are built                                                                                                    | which as the arouth presents of the Objects feed easter. Ownested by an excellence record of more preservicial                                                                                                    |
|                                              | (MGR) and increasing incomes, we are forec                                                                                                    | ecasting a strong compound annual average increase of                                                                                                    |
| ◎ 点击检索按钮提交                                   |                                                                                                    |                                                                                                    |
|                                              |                                                                                                    |                                                                                                    |
|                                              | China Food & Drink Report - Trade - C<br>日期: 2015.05.14   国家(地区):中国   资料来源:<br>2                                                                                                    | - Q3 2015<br>第: BMI Research - Industry Forecast Scenario   行业: 食気法、 領利法、 県連市法、 肉类市法等, 饮料制造   页:                                                                                                    |
|                                              | We hold a cautious outlook for China's food a<br>increasingly negative over our five-year foreca                                                                                                    | d and beverage exports and imports over the coming quarters. China's food and drink trade balance will grow<br>ccast period, as import growth on the back of robust dom                                                                                                    |
|                                              |                                                                                                    | 🔒 快速预览   🕞 内容差看   🕇 添加到收表盘                                                                                                    |
|                                              | China Food & Drink Report - Consum<br>日期: 2015.05.14 日致(地区):中国日常特束第一<br>1 日<br>Over the next five years, we see three trends<br>in the neither Wild formed new report of the rest of the second second | imer Outlook - Q3 2015<br>最 BM Research - Industry Forecast Scenario   行业 食成法、使財体、単進市法、肉天市活等,以料料通   页:<br>ds in private consumption for the major emerging markets in Asia. China will see some of the fastest growth rates<br>and incide consumption growth of 0.00 more the po |

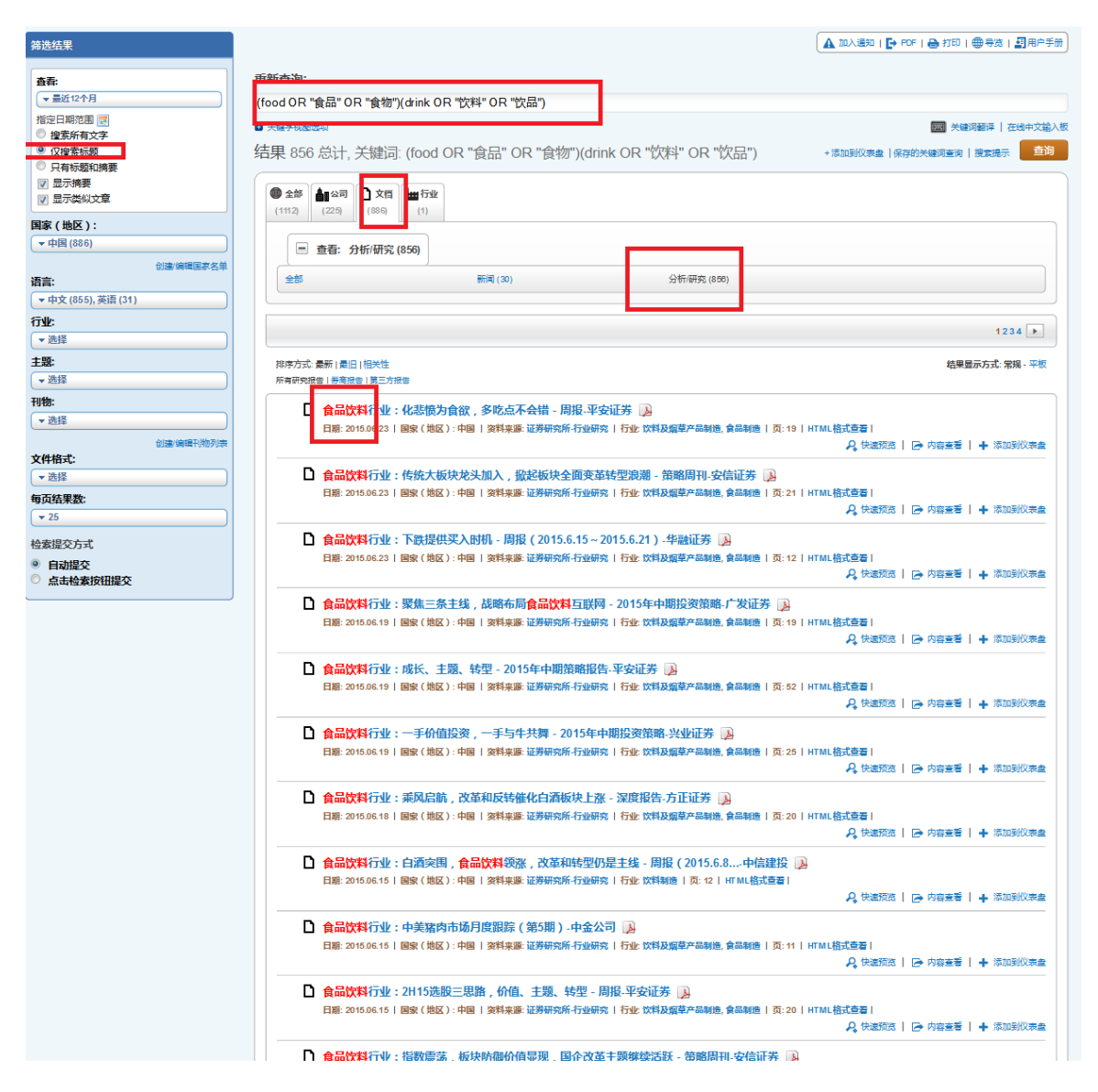

如果搜索**"食品加工"**搜索结果中要使这四个字一起出现而不会分开出现(xx 食品 xxxx 加工 xxxxx)在一个标题里面,请在该词组上<mark>加上双引号</mark>进行搜索。

| 结果   |                           |                                            |                             | 🛕 加入通知   🗗 PDF   🖨 打印   🌐 号览   🗿 用户手指         |
|------|---------------------------|--------------------------------------------|-----------------------------|-----------------------------------------------|
|      | <b>新新本海</b> ·             |                                            |                             |                                               |
| -Ag  | 里和查询:                     |                                            |                             |                                               |
|      | "黄品加工" OR "tood processii | ng"                                        |                             |                                               |
| 所有文字 | ■ 关键令加固端方                 |                                            |                             | 🧱 关键词翻译   在线中文输入                              |
| 製装飾  | 结果 35 总计, 关键词: "食         | 品加工" OR "food processing"                  |                             | +添加到仪表盘   保存的关键词查询   搜索提示 查询                  |
| 商要   |                           |                                            |                             |                                               |
|      | ● 全部 🛔 公司 🗋 文档 第          | 计 🏷 DealWatch交易 🛟 DealWatch新闻              |                             |                                               |
|      | (1257) (179) (1074) (1    | 1) (1) (2)                                 |                             |                                               |
|      |                           |                                            |                             |                                               |
| 国家名单 |                           | J                                          |                             |                                               |
|      | 全部                        | 新闻 (393)                                   | 分析/研究 (35)                  | 评级 (4)                                        |
|      |                           |                                            |                             |                                               |
| Ļ    | 全部选择 查看选择的文章              |                                            |                             | 12 🕨                                          |
| J    |                           |                                            |                             |                                               |
| 5    | 排序方式: 最新   最旧   相关性       |                                            |                             | 结果显示方式: 常規 - 平板                               |
| J    |                           |                                            |                             |                                               |
|      | 2015年第一季度中                | 国农副食品加工业细分市场及竞争格局分析季                       | 度报告 🔊                       |                                               |
|      | 日期: 2015.05.19   国家       | R(地区): 中国   资料来源: 华融季报   行业: 食品制造          | 页:5  HTML格式查看               |                                               |
| -    |                           |                                            |                             |                                               |
|      | 合品饮料行业:加                  | 大食品加工板块配置 - 板块投资策略-东吴证券                    | A                           |                                               |
|      | 日期: 2014.09.15   国家       | R(地区): 中国   资料来源: 证券研究所-行业研究   行业:         | 饮料及烟草产品制造,食品制造丨             |                                               |
|      |                           |                                            |                             |                                               |
|      | 🗋 食品饮料行业:加                | 大食品加工板块配置 - 板块投资策略-东吴证券                    | A.                          |                                               |
|      | 日期: 2014.09.15   国家       | R(地区): 中国   资料来源: 证券研究所-行业研究   行业:         | 饮料及烟草产品制造,食品制造              |                                               |
|      |                           |                                            |                             |                                               |
|      | □ 食品加工商達低采                | 购,美豆小幅收涨-农产品早报                             |                             |                                               |
|      | 日期: 2014.06.25   国家       | そ(地区): 中国   资料来源: VSAT Reports Database UR | Lindex                      |                                               |
|      |                           |                                            |                             | T WARDOW                                      |
|      | □ 食品加工制造行业                | :多地区限购和加价销售利好国产奶粉,推荐                       | 贝因美和伊利-中投证券 🗾               | <u> </u>                                      |
|      | 日期: 2013.02.03   国家       | 《(地区):中国   资料采源:证券研究所-行业研究   页:3           | HT ML 相式宣音                  | Q 快速预次   C 内容查看   + 添加利仪表盘                    |
|      | <b>D</b>                  |                                            |                             |                                               |
|      | □ 食品加工制造行业                | : 双氰胺事件利好非新西兰进口奶源的贝因美利                     | 和伊利-中投证券 🔥                  |                                               |
|      | 日期: 2013.01.28   国家       | (1844.7) 中国 1997年来源:北方研究所占江亚研究 1页:3        | nimp指式空音                    | ♀ 快速预览   ┍→ 内容查看   + 添加到仪表盘                   |
|      | D                         |                                            |                             |                                               |
|      | □ 西安饮食(00072              | 1):投资食品加工,试培养新支柱-公司事件点                     | 半第一创业 脉                     |                                               |
|      | 日期: 2012.12.18   国家       | (1814.7:中国   波和米源:北方研究所-公司研究   页:4         | nimultitue者                 | Q 快速预览   □→ 内容查看   → 添加到仪表盘                   |
|      | <b>D</b>                  |                                            |                             |                                               |
|      | □ 食品加工行业:传                | 统,更有希望-齐鲁证券 🔰                              | Luman Ho-Patron I           |                                               |
|      | 日期: 2012.12.10 国家         | (178区):中国   资料采源:证券研究所-行业研究   页: 25        | HIML 裕式 查看                  | Q 快速预览   □→ 内容查看   → 添加到仪表盘                   |
|      | <b></b>                   |                                            |                             |                                               |
|      | □ 食品加工与肉类行                | 业:从竞争战略到竞争优势-生猪屠宰环节盈                       | 时解码-长江证券 🔊                  | rr sa 40-4-a-a-                               |
|      | 日期: 2012.10.08 国家         | (1982):中国   资料来源: 证券研究所-行业研究   行业:         | 1次科政国皇产品制造   页:29   ト       | IIML 憤丸空音!<br>♀ 快速预览   ▶ 内容查看   ▶ 添加到仪表者      |
|      |                           |                                            |                             | • Providence   En contracte   - P. Manageroom |
|      | □ 食品加工与肉类行                | 业:从竞争战略到竞争优势;生猪屠宰环节盈                       | 问解码 - 生猪 - 肉制品产业            | 链系列专题三-长江证券 💫                                 |
|      | 日期: 2012.10.01   国家       | 《(地区):中国   资料来源:证券研究所-行业研究   页: 30         | ( HTML相式查看                  | Q 快速预收   Ca 内容查看   4 远加到W来去                   |
|      |                           |                                            |                             | AF CONTROL I TA LANCE I A LANCEDONE           |
|      | □ 食品加工与肉类行                | 业:节日因素刺激价格反弹,周期有拉长趋势                       | - 猪价跟踪点评-长江证券               |                                               |
|      | 日期: 2012.09.07   国家       | 《(地区):中国   资料采源:证券研究所-行业研究   行业:           | 1007科202111单产品制造   页:6   H1 | ML借式単有 <br>                                   |
|      |                           |                                            |                             | · · · · · · · · · · · · · · · · · · ·         |

如果搜索跟 bank 相关的内容,可输入 bank\*,那么与它的引申词如 bank, banking, banker 等等有关的内容都会出现。

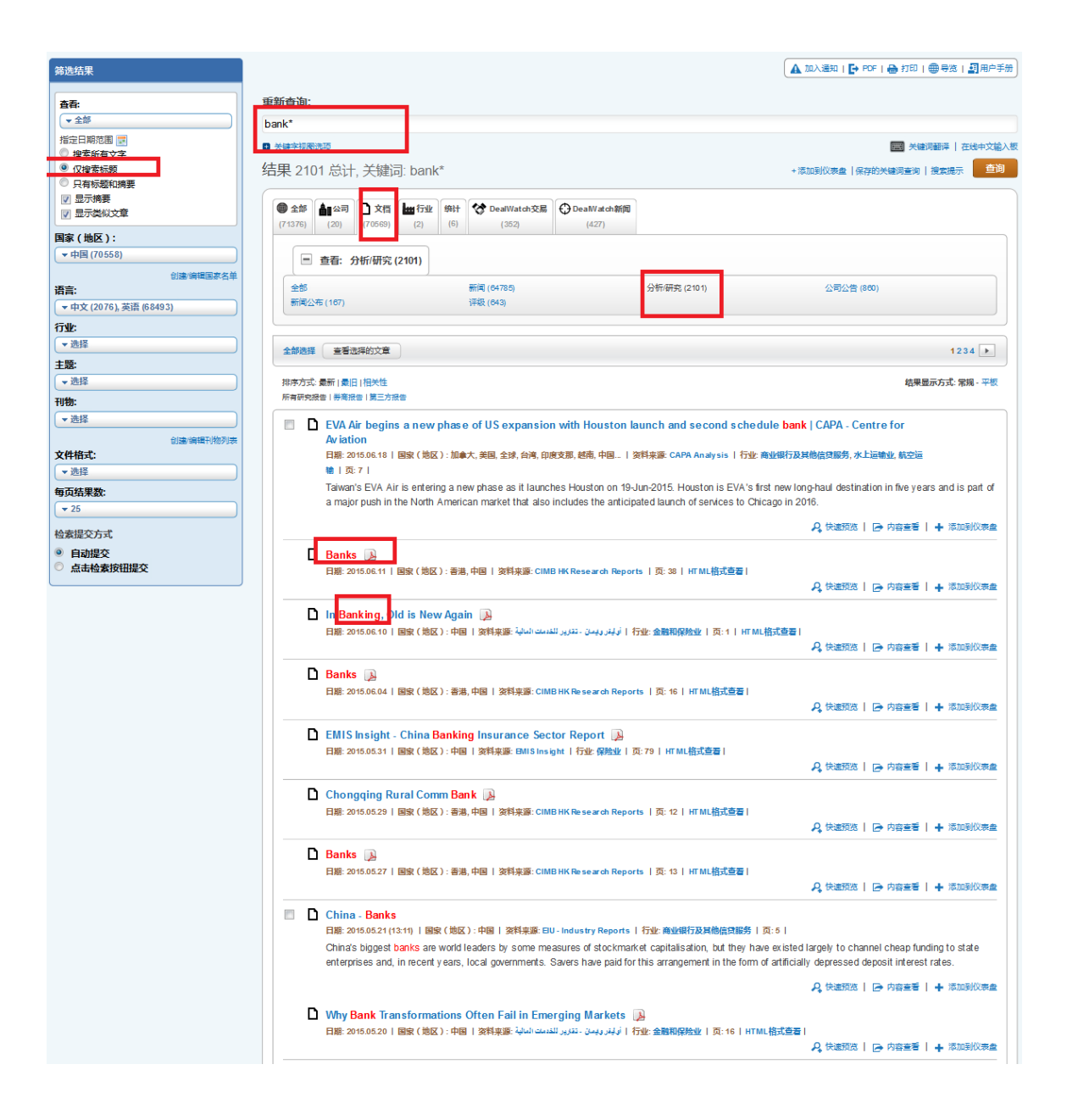

# 五、公司查询

EMIS 库的公司有上市和非上市之分,例如中国库里面包含 2000 多家在中国上市的公司和 40 万家左右非上市公司的信息。

(1) 按名称进行公司查询

在搜索框输入要找的公司名字的关键字,系统会自动推送关键字相关的公司:

|                                                                                                    | e                                                                    | shenhua                                                                                      |          |                                                                                               |                                          |
|----------------------------------------------------------------------------------------------------|----------------------------------------------------------------------|----------------------------------------------------------------------------------------------|----------|-----------------------------------------------------------------------------------------------|------------------------------------------|
| 我的EMIS 公司                                                                                                    | 筛选结果                                                                 | Companies                                                                                    | <b>A</b> |                                                                                               | * 良来源 新闻                                 |
| 海选结果                                                                                                    | 查看:<br>▼ 全部                                                          | 中国神华能源股份有限公司 (China Shenhua Ene<br>Company Limited) (中国)                                     | ergy     | <b>刊物类别:</b><br>▼ 选择                                                                          |                                          |
| 査書:           ★ 全部           指定日期范囲 ▼           健業所有文字           ② 促進素所超           ○ 月和5週和時要           ⑦ 显示操奏           ⑨ 显示类似文章 | 指定日期范围<br>證素所有文字<br>⑦ 搜索所有文字<br>⑦ 仅渡表标题<br>⑦ 只有标题和摘要<br>文件格式<br>★ 选择 | 上海市学校2000000000000000000000000000000000000                                                   | er       | <b>信息来题:</b> ◆ 选择 <b>主致:</b> ◆ 选择     ◆ 选择     ◆ 选择     《    ◆ 选择     《    《    存按波头结果     乔劳 | 一部 关键词翻译   在线中文输入板<br>建  保存的关键词重询   提案提示 |
| 国家(地区):<br>▼中国(70558)<br>创建编辑国家名单                                                                                                |                                                                      | 神华蒙西煤化股份有限公司 (Shenhua Mengxi C<br>Chemical Co., Ltd.) (中国)<br>北京神华恒运能源科技有限公司 (Beijing Shenhu | a +      |                                                                                               |                                          |
| 语言:                                                                                                    | 全部                                                                   | 新闻 (64785)                                                                                   |          | 分析/研究 (2101)                                                                                  | 公司公告 (860)                               |
| ▼中文 (2076), 英语 (68493)                                                                                                    | 新闻公布 (16                                                             | 7)                                                                                           |          |                                                                                               |                                          |
| 行业:                                                                                                    |                                                                      |                                                                                              |          |                                                                                               |                                          |
| 〔 ▼ 选择                                                                                                    | 全部选择                                                                 | <b>新新市</b>                                                                                   |          |                                                                                               | 1234 🕨                                   |
| 主题:                                                                                                    |                                                                      |                                                                                              |          |                                                                                               |                                          |
| ▼ 选择                                                                                                    | 排序方式:最新                                                              |                                                                                              |          |                                                                                               | 结果显示方式: 常規 - 平板                          |
| 刊物:                                                                                                    | 「一日本の日本の日本の日本の日本の日本の日本の日本の日本の日本の日本の日本の日本の日                           | 7周117日   第二月117日                                                                             |          |                                                                                               |                                          |

(2) 公司快速筛选

点击"公司",进入到公司快速筛选界面,可以通过筛选选项,如:国家、行业、财 务数据等各项指标对目标公司进行快速筛选。筛选结果在右边列表显示。

| onex Institutional Investor Company | nteiligence          | 搜索公司, 行业   | , 王遐 , 天键词        |               |     |           |                                        |                       |                  |
|-------------------------------------|----------------------|------------|-------------------|---------------|-----|-----------|----------------------------------------|-----------------------|------------------|
| 我的EMIS                              | 公司                   | DEALWATCH  | 行业                | 报告            |     |           | 宏观经济                                   |                       | 新闻               |
| <b>公司</b><br>地区: 中国                 |                      |            |                   |               |     |           |                                        | Ć                     | ● 打印   ● 号法   ■用 |
| 速 幕选   高级 幕选                        | 🔒   分析工作区 🖴   分析工具 🖴 | 本地数据库   股票 | 11週表   报告   新闻    |               |     |           |                                        |                       |                  |
| ▼ 公司信息                              |                      |            |                   |               | 快速  | 國第二十      | R                                      |                       |                  |
| 国家(地区)                              |                      | 行业         |                   |               | 排序  | : 营业收     | 女入总计 [                                 | •                     |                  |
| ▼ 中国                                |                      | ▼ 选择       |                   |               | Num | 国家/帅      | 5 公司                                   | 3                     | ▼ 营业收入总计         |
|                                     |                      | 北美行业分类体系(技 | 故首字母顺序排列 )  北美行业  | 分类体系(按行       | 1   | 中国        | ◎ ※ 中国石油天然气股份                          | -<br>有限公司 (Petrochina | 2,295,259.00     |
|                                     |                      | 业排列)       |                   |               | 2   | 中国        | ● ※ 中国建筑股份有限公                          | 司 (China State Cons   | 802,349.77       |
| 5/州/县 🕕                             |                      |            |                   |               | 3   | 中国        | ● ☆ 中国工商银行股份有                          | 限公司 (Industrial An    | 658,892.00       |
|                                     |                      |            | - Percention      |               | 4   | 中国        | ● № 上海汽车集团股份有                          | 限公司 (Saic Motor C     | 654,547.06       |
| 874810                              |                      | トホバルトホ     |                   |               | 5   | 中国        | ● № 中国石油化工股份有                          | 限公司 (China Petrol     | 641,919.00       |
| 14-17                               |                      | TiblateTib |                   |               | 6   | 中国        | ● № 中国中铁股份有限公                          | 司 (China Railway Gro  | 611,028.03       |
| * 距掉                                |                      | ▼四年        |                   |               | 7   | 中国        | ● № 中国铁建股份有限公                          | 司 (China Railway Co   | 592,051.44       |
| 添加更多                                |                      |            |                   |               | 8   | 中国        | 📦 🖄 中国建设银行股份有                          | 限公司 (China Constr     | 570,470.00       |
|                                     |                      |            |                   |               | 9   | 中国        | 📦 🖄 中国农业银行股份有                          | 限公司 (Agricultural B   | 5 20 ,8 58 .00   |
| 基本财务数据                              |                      |            | ▼CNY ▼百万          | 毎 🗨 🧮 🐨 🗐     | 10  | 中国        | 📦 🖄 中国平安保险集团股                          | 份有限公司 (Ping An        | 462,882.00       |
|                                     |                      |            |                   |               | 11  | 中国        | 📦 🖄 中国银行股份有限公                          | 司 (Bank Of China Li   | 456,331.00       |
|                                     |                      | 後可得可強。     | 四辛——1783日,毗若忠士下闻: | 20回次期/21972日。 | 12  | 中国        | 📦 🖄 中国人寿保险股份有                          | 限公司 (China Life In    | 445,773.00       |
| 业收入总计                               |                      |            |                   | 送 去掉          | 13  | 中国        | 📦 🖄 中国交通建设股份有                          | 限公司 (China Comm       | 369,985.0        |
| 1                                   |                      |            |                   |               | 14  | 中国        | 📦 🖄 中国联合网络通信股                          | 份有限公司 (China U        | 288,934.20       |
|                                     |                      | 2295259    | 2636              | 2639          | 15  | 中国        | 📦 🖄 中国神华能源股份有                          | 限公司 (China Shenh      | 249,093.00       |
|                                     | ノ 載者                 | 0          | 标准匹配              | 累积较量          | 16  | 中国        | 📦 🖄 中国太平洋保险集团                          | 股份有限公司 (China         | 219,778.00       |
|                                     | 输入特定的值               |            |                   |               | 17  | 中国        | 📦 🖄 中国冶金科工股份有                          | 限公司 (Metallurgical    | 2 16 ,8 39 .44   |
|                                     |                      |            |                   |               | 18  | 中国        | ● № 江西铜业股份有限公                          | 司 (Jiangxi Copper C   | 200,089.89       |
| 产                                   |                      |            |                   | ▲ 去掉          | 19  | 中国        | ● 🖄 宝山钢铁股份有限公                          | 司 (Baoshan Iron & S   | 187,792.5        |
|                                     |                      |            |                   |               | 20  | 中国        | 📦 🖄 交通银行股份有限公                          | 司 (Bank Of Commun     | 177,401.00       |
|                                     |                      | 1          |                   |               | 21  | 中国        | ● № 中国电力建设股份有                          | 限公司 (Power Const      | 167,207.93       |
|                                     |                      |            | Loading           | Loading       | 22  | 中国        | 📦 🖄 招商银行股份有限公                          | 司 (China Merchants    | 165,863.00       |
|                                     | 或者<br>输入特定的值         |            | 104pcc2du         |               | 23  | 中国        | 💼 🖄 万科企业股份有限公                          | 司 (China Vanke Co.,   | 150,547.2        |
|                                     |                      |            |                   |               | 24  | 中国        | 🍺 🖄 新华人寿保险股份有                          | 限公司 (New China Li     | 143,187.00       |
| 1)31(元语)                            |                      |            |                   | • +++         | 25  | 中国        | 📦 🖄 美的集团股份有限公                          | 司 (Midea Group Co.,   | 143,179.30       |
| ( ytte' ) ente                      |                      |            |                   | ₩ 太押          | 26  | 中国        | 📦 🖄 中国铝业股份有限公                          | 司 (Aluminum Corpor    | 142,440.02       |
|                                     |                      |            |                   |               | 27  | 中国        | 📦 🖄 珠海格力电器股份有                          | 限公司 (Gree Electric    | 138,474.72       |
| 7050                                | 1                    | 278288     | 2639              | 2639          | 28  | 中国        | 📦 🖄 中国民生银行股份有                          | 限公司 (China Minshe     | 135,469.00       |
|                                     | 或者                   |            | 杨以佳匹配             | 累积较量          | 29  | 中国        | 📦 🖄 五矿发展股份有限公                          | 司 (Minmetals Develo   | 134,778.83       |
|                                     | 箱入特定的值               |            |                   |               | 30  | 中国        | ▲ >>>>>>>>>>>>>>>>>>>>>>>>>>>>>>>>>>>> | 限公司 (Huanenn Po       | 126 830 74       |
| 医加西多                                |                      |            |                   |               | 公司  | 1-100 / 2 | 639                                    | 4 4   页               | 1 / 27 🕨         |
| , mailed and a                      |                      |            |                   |               | 1   |           |                                        |                       |                  |

(3) 上市公司完整信息

上图右侧快速筛选出公司列表、点击公司名称、进入到公司信息页面。 在公司页面左列是关于该公司所有信息的列表:

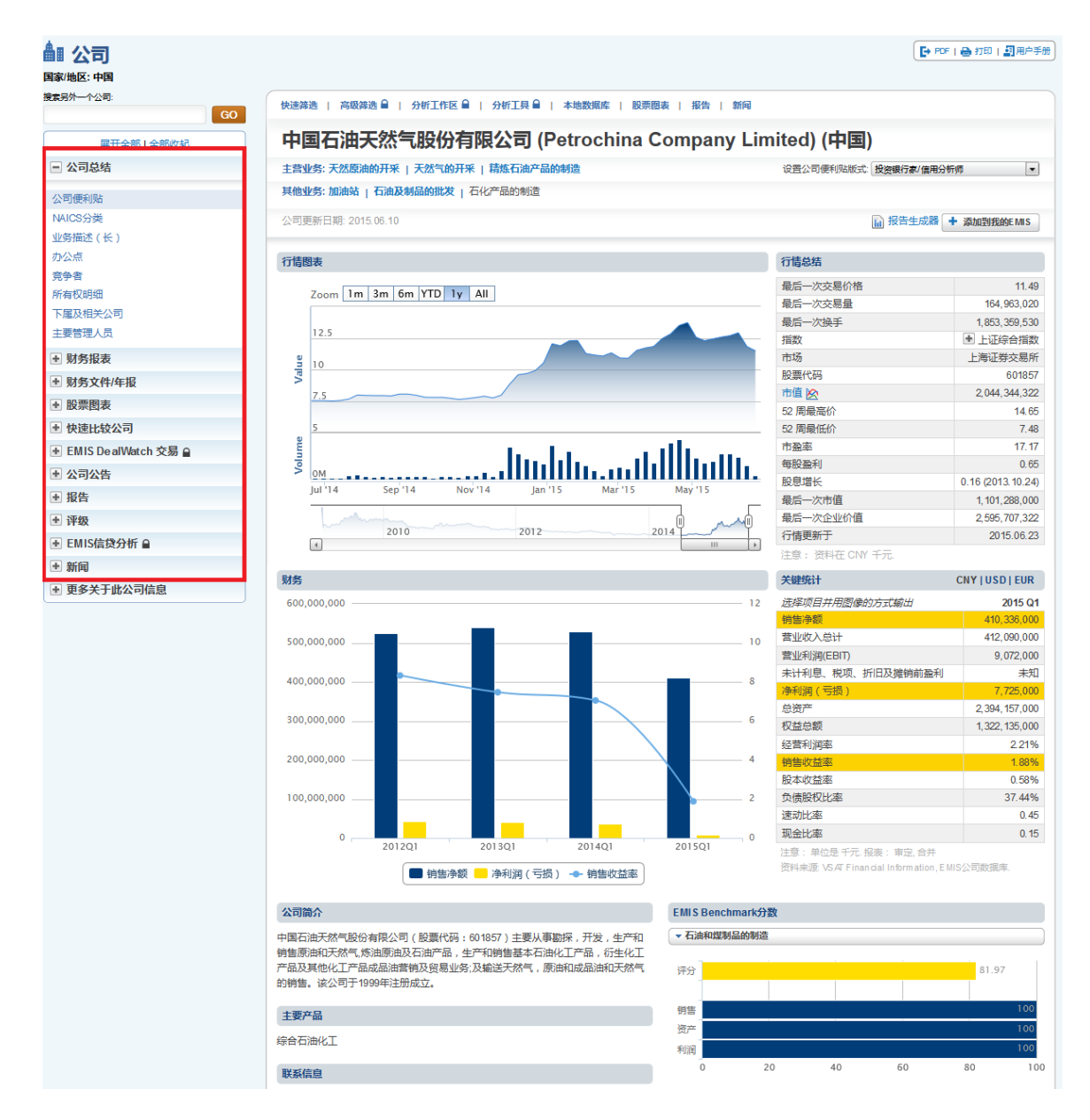

(4) 非上市公司信息查询(中国库)

在"公司"模块下,点击"本地数据库",可进入"中国公司数据库",即非上市公司数据库。

| 我的EMIS                      | 公司               | DEALWATCH 🗎     | 行业             | 报告 | 宏观经济 | 信息来源 | 新闻        |
|-----------------------------|------------------|-----------------|----------------|----|------|------|-----------|
| ▲ 公司                        |                  |                 |                |    |      |      | 😝 भ्राध्य |
| 国家/地区: 中国                   |                  |                 |                |    |      |      |           |
| 快速筛选   高级筛选                 | 🔒   分析工作区 🖴   分析 | [工具 🔒 🛛 本地数据库 🛛 | 股票图表   报告   新闻 |    |      |      |           |
| 隐藏刊物描述                      |                  |                 |                |    |      |      |           |
| 本地数据库                       |                  |                 |                |    |      |      |           |
| 中国公司数据库<br>中国公司数据库<br>年度,中文 | ]                |                 |                |    |      |      |           |
| 本页上端                        |                  |                 |                |    |      |      | J         |
|                             |                  |                 |                |    |      |      |           |
|                             |                  |                 |                |    |      |      |           |

在非上市公司数据库下,可按照"公司名称"、"产品"、"行业"等进行搜索查询。

| 我的EMIS           | 公司           | DEALWATCH 🗎                      | 行业                | 报告     | 宏观经济 | 信息来源 | 新闻 |
|------------------|--------------|----------------------------------|-------------------|--------|------|------|----|
| ▲ 公司             |              |                                  |                   |        |      |      |    |
| 보험: 바침           |              |                                  |                   |        |      |      |    |
| 快速筛选   高级筛选      | 分析工作区   本地数据 | 库   股票图表   报告   新                | J                 |        |      |      |    |
| 中国公司数据           | 库            |                                  |                   |        |      |      |    |
| ▼ 公司信息           |              |                                  |                   |        |      |      |    |
| 公司名称             |              | 产品                               |                   | 1      |      |      |    |
| 法定代表人名称          |              | 行业:                              | ティレ◎ 無時ませメティレ◎ 非悪 | 「浩小行小  |      |      |    |
| 地区,城市            |              | v Select optio                   | ns                |        |      |      |    |
| 企业登记注册类型の        |              | 国民经济行业分类                         | (按百字母顺序那列   按行业代) | 玛顺李排序) |      |      |    |
|                  |              | 控股情况                             |                   |        |      |      |    |
| + select options |              | <ul> <li>Select optio</li> </ul> | ns                |        |      |      |    |
|                  |              |                                  |                   |        |      |      |    |
|                  |              |                                  | 😣 Clear A         | Search |      |      |    |
|                  |              |                                  |                   |        |      |      |    |

### 六、行业信息

点击"行业"、进入"所有行业"页面,页面左侧是所有行业列表。选择并点击想要 查询的行业名称、进入到某一特定行业页面。

以"食品制造"行业为例,在所有行业列表点击"食品制造"、进入到"食品制造" 行业概览页面。在行业名称"食品制造"下方有一系列不同内容栏目:统计、公司、报 告、新闻。

统计: 该行业所有相关统计数据;

公司: 该行业下所有相关公司名录;

报告: 该行业相关研究报告列表;

新闻: 该行业所有相关新闻。

|                                                                                             | Distanci -                    | 1332                                                   | 版告                  | 运动建全折                               | 信息来源                                 | 新闻                   |
|---------------------------------------------------------------------------------------------|-------------------------------|--------------------------------------------------------|---------------------|-------------------------------------|--------------------------------------|----------------------|
| 🎍 行业                                                                                        |                               |                                                        |                     |                                     |                                      | 🔒 Rint   ● 导流        |
| 国家/地区: 中国                                                                                   | 制造业⊕                          |                                                        |                     |                                     |                                      |                      |
| 展开全部   全部收起                                                                                 | 概范   BENCHMARK 🗎   ま          | 肇势比较 🔒 📔 同行分析 🗎 🕴                                      | 统计   公司   报告        | 新闻                                  |                                      |                      |
| 在之内查找<br>X Q                                                                                | 概览                            |                                                        |                     |                                     |                                      | ➡ 添加型I先的FMIS         |
| <ul> <li>● 北美行业分类体系(按行业排列)</li> <li>○ 北美行<br/>业分类体系(按首字母顺序排列)</li> <li>↓ 日本当本に回転</li> </ul> | 全部选择 查看选择的文章 最新谐电             |                                                        |                     |                                     |                                      | · MANTITATION C INIT |
| ▲ 我的行业                                                                                      | ANTITIAL                      |                                                        |                     | 产业快照                                |                                      |                      |
| ● 我的Benchmark行业                                                                             | Chinese, Indor<br>initiatives | nesian leaders discuss ma                              | aritime             | 3.5                                 |                                      |                      |
| <ul> <li>农林牧渔业 (11)</li> </ul>                                                              | 15.06.23 (11:44)   2          | 国家/地区   BBC Monitoring   页:                            | 11 & +              | AU.                                 |                                      |                      |
| ▶ 采掘业 (21)                                                                                  | ICSG sees 167                 | ,000t copper surplus in Q                              |                     |                                     |                                      |                      |
| • 电力、燃气和水的供应业 (22)                                                                          | 15.06.23 (08:12)   5          | 1 国家/地区   Metal Bulletin   页:                          | 11 24 +             | 趋势新闻与报告                             |                                      |                      |
| 建筑业 (23)                                                                                    | 🔲 🗋 China's daily cr          | rude steel output dips fur                             | ther in early       | -                                   |                                      |                      |
| - 制造业 (31)                                                                                  | 15.06.23 (07:54)   4          | 唱   Metal Bulletin   页: 1                              | A +                 | □ □ A股狂牛:估值的<br>15.06.19   中国   21世 | 真相<br>世纪经济报道   页:2                   | A +                  |
| 制造业 (31)<br>食品制造 (311)                                                                      | HSBC China fla                | sh PMI hits three-month l<br>唱   Metal Bulletin   页: 1 | high in June<br>유 🕂 | 15.06.19   中国   21世                 | 游科创中心"科研人员股校<br>地经济报道   页: 2         | 2激励"上不封顶"            |
| 司物增制。值物加加上(3112)<br>制糖及糖果制造(3113)<br>液体乳及乳制品制造(3115)                                        | EUROPEAN MO<br>June 23        | RNING BRIEF: Key update                                | es and news on      | 广东全年出口增速<br>15.06.18   中国   21世     | <mark>有里达到5</mark> %<br>蛇经济报道   页: 2 | A +                  |
| 畜禽屠宰及肉制品加工 (3116)<br>焙烤食品制造 (3118)                                                          | 16.06.23 (06:34)   5          | 1 885/7781X   MetaiBulletin   Ω:                       | 21 八 十<br>査看全部      | 中国工业需要扬长<br>15.06.18   中国   21世     | 补短<br>地经济报道   页: 1                   | A +                  |
| 其他食品制造 (3119)                                                                               | 最新报告                          |                                                        |                     | □ □ 【形势要点:中国                        | 制造业升级将着力发挥四                          |                      |
| 饮料及烟草产品制造 (312)<br>饮料制造 (3121)<br>烟草制品的制造 (3122)                                            | ☐ 计算机行业:周 ▶ 15.06.23   中国     | 假(2015.06.23)-长江证券<br>    证券研究所·行业研究   页: 23           | HTML  & +           | 15.06.23   中国   安邦                  | ₩经济信息   页:1                          | A +                  |
| 纺织加工 (313)<br>纺织制成品的制造 (314)<br>昭林制造 (315)                                                  | □ 15.06.23   中国   C           | 下自主车企要做好战略布局<br>ATARC-汽车专题分析与预测   页: 2                 | u 🤉 +               |                                     |                                      |                      |

## 七、宏观经济

宏观经济板块提供 7 项内容:概览、国家数据、跨国家比较、一致预测、国家风险、 报告、新闻。

概览: 宏观经济主要指标数据及图表、国家风险地图(数据来自邓白氏)、一致预测数据、最新新闻、相关分析报告。

国家数据:所查询国家的主要经济指标历史数据。

跨国家比较:主要宏观经济指标在 EMIS 覆盖国家范围内的跨国比较。

- 一致预测:包括一直预测和个人预测。一致预测是来自全球 20+家投行对主要宏观
   经济指标的预测数据的加权平均
- 个人预测: 20+家投行对宏观经济指标的单独预测数据

国家风险:国家风险地图和来自邓白氏的风险评级数据;

报告:所有关于宏观经济的报告列表;

新闻:所有关于宏观经济的新闻,可按最新排序、按新闻主题分类查询;

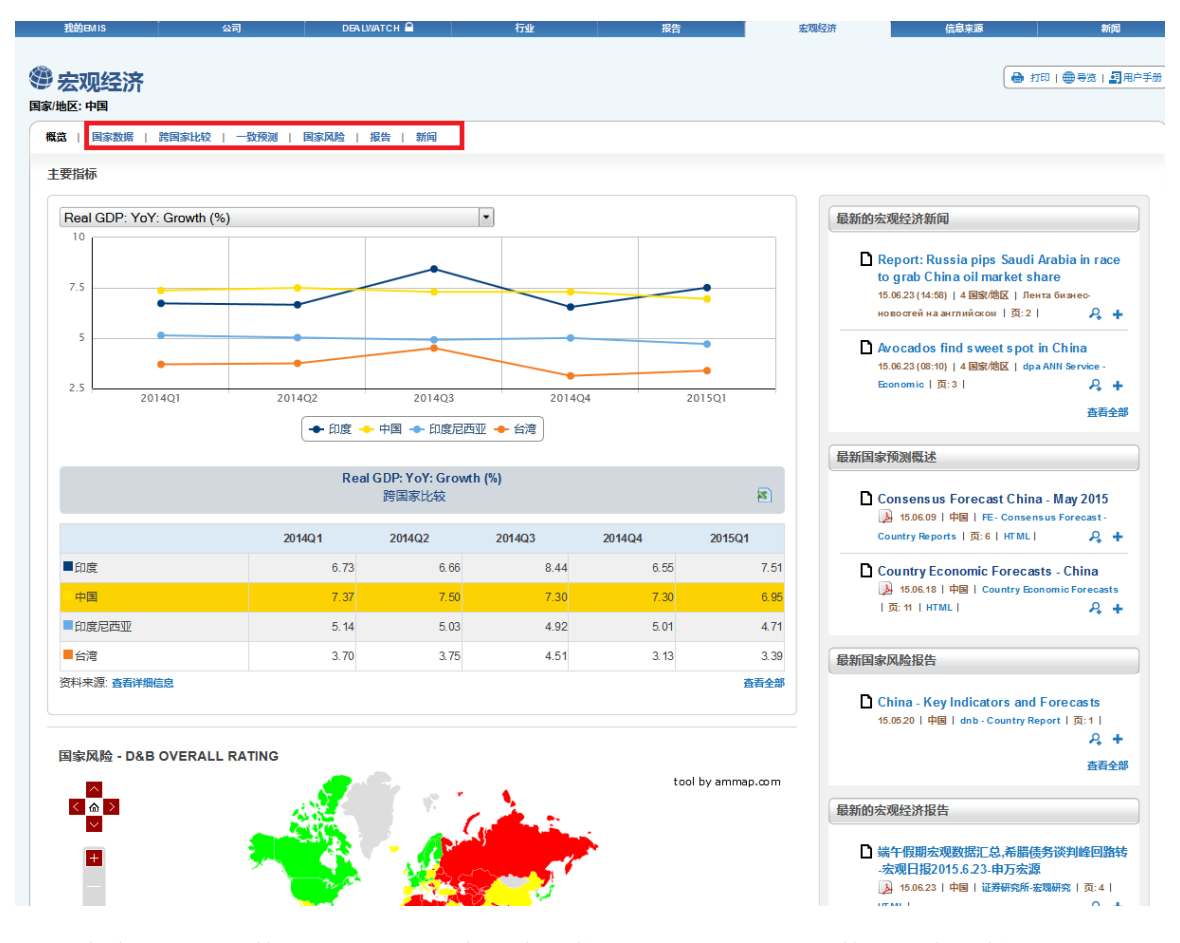

除此之外宏观数据相关的我们有一个比较推荐的刊物,它的数据信息比较新是统计局 来的,查找方法如下:

中国经济景气监测中心(China Statistical Information Consulting Center)

在信息来源板块下图所示的区域输入"statis"(英文界面下)/"景气"(中文界面下),出现"China Statistical Information Consulting Center"(英文界面下)/"中国经济 景气监测中心"(中文界面下),勾选之后,点击旁边任何空白部位缓冲,出来的结果中 一个是中文版的,另外一个是英文版的,根据需要点击进入即可。

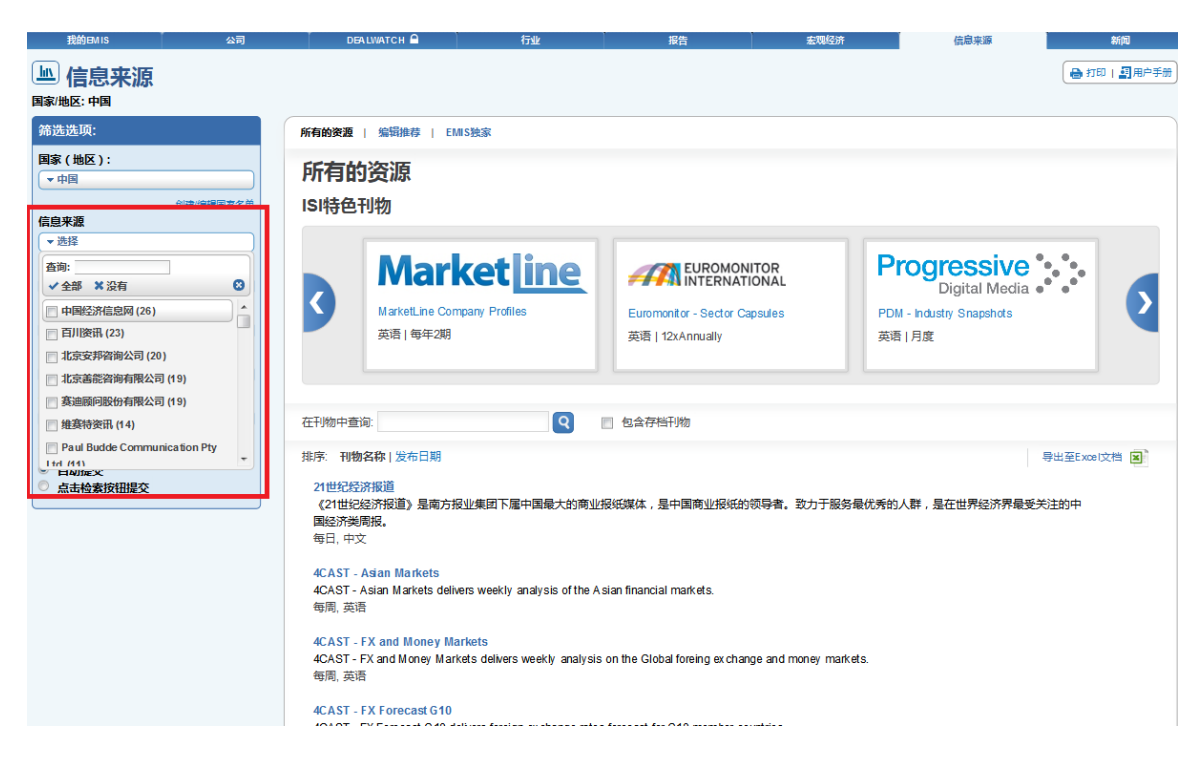

### 八、信息来源-所有报告列表

EMIS 数据库中所有内容全部来自第三方供应商,信息来源是所有供应商及其提供内容的列表。

在左侧筛选选项中可按照国家、信息来源、源类型、刊物类别、语言等进行进一步筛 选。

在"信息来源"下拉列表、可查看所有供应商名录,点击供应商名称即可查询该供应 商在 EMIS 中提供的所有内容。

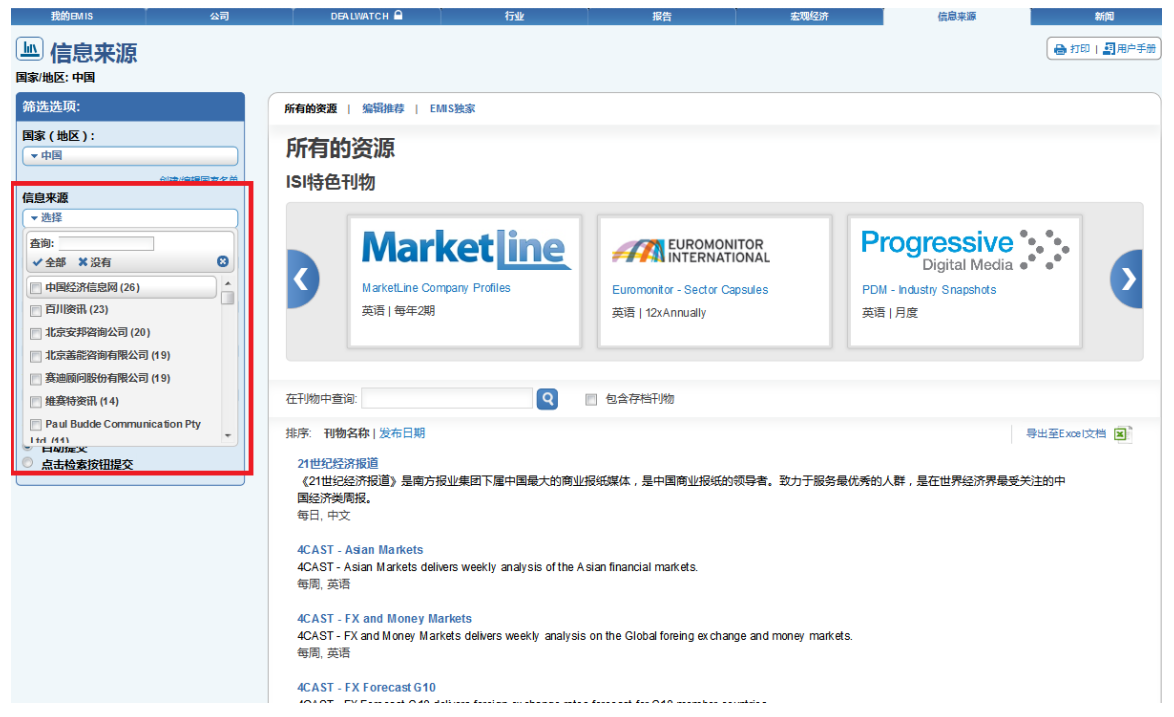

信息来源中供应商: EIU(The Economist Intelligence Unit), Oxford Economics, Euromonitor, CIMB, BMI, Marketline, FocusEconomics,中国经济信息网(China Economic Information Network),安邦(Anbound),华通人(All China Marketing Research/ACMR),赛迪(CCID), 天相(TX Investment Consulting),易观(Analysys International),艾瑞(IResearch),机电数据 (Electromechanical Data),成都蓝信(食品饮料)(Chengdu Lan Xin Information&Tec Co.),新生代 (市场调查)(Sinomonitor)等等.

除此之外,在这里还可以搜索到四个子库,左边按供应商名字查找:

1. 维赛特券商报告库

输入"VSAT"(英文界面下)/"维赛特"(中文界面下),出现"VSAT Financial Information"(英文界面下)/"维赛特资讯"(中文界面下),勾选之后,点击旁边任何 空白部位缓冲,出来的结果最后一条记录"VSAT Reports Database"(英文界面下)/"券 商报告数据库"(中文界面下),点击进入即可。

2. 全国投资项目数据库

收录国内项目总资产 2000 万以上的在建项目,每个月更新 5000-6000 条记录。

输入"huaxinjie"(英文界面下)/"在建"(中文界面下),出现"Huaxinjie Investment Consulting"(英文界面下)/"中国拟在建项目网简介"(中文界面下),勾 选之后,点击旁边任何空白部位缓冲,出来的结果最后一条记录"National Investment Project database"(英文界面下)/"全国投资项目数据库"(中文界面下),点击进入即 可。

3. 物资价格数据库

输入"logistics"(不论中文还是英文界面都输入该英文),出现"China Logistics Information Center",勾选之后,点击旁边任何空白部位缓冲,出来的结果中间部位 "Material Price Database"(英文界面下)/"物资价格数据库"(中文界面下),点击进 入即可。

4. 化工产品海关统计库

输入"chemical"(英文界面下)/"化工"(中文界面下),出现"China National Chemical Information Center"(英文界面下)/"中国化工信息中心"(中文界面下),勾选之后,点击旁边任何空白部位缓冲,出来的结果中"C&P-Chemical Products Custom Statistics"(不论中文还是英文界面都出现该英文),点击进入即可。

#### 九、我的 EMIS (My EMIS) 是 EMIS 数据库快捷进入存储界面

(1) **仪表盘**是供用户自定义设置的小工具,可以设置自己关注的行业、公司、刊物等。

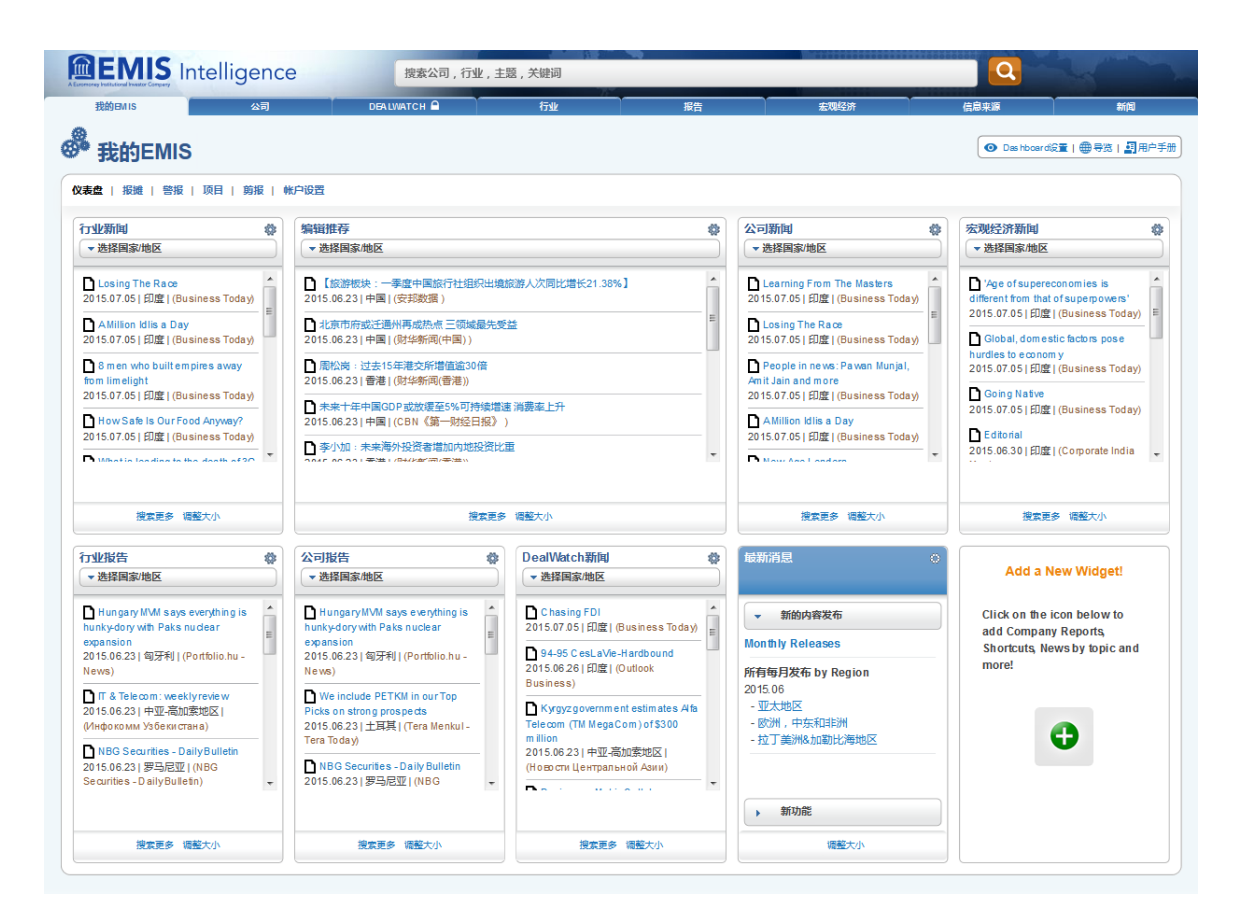

例如第一个行业框,将鼠标放在每个工具框右上角**齿轮标志**上、选择"编辑",勾选 想要关注的行业、点击"保存"即可。

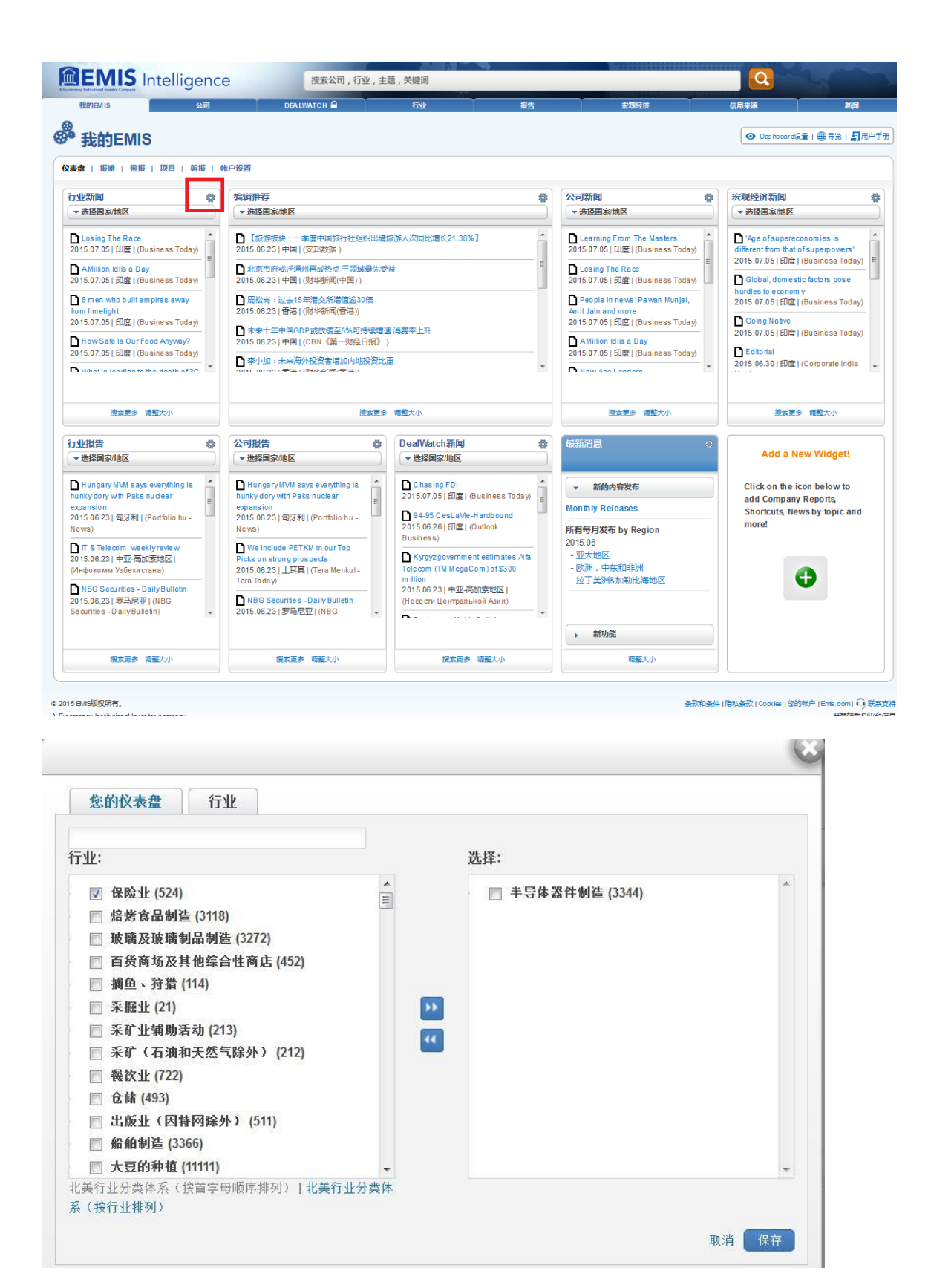

(2) **报摊、警报、剪报**是供用户设置感兴趣信息的定期邮件提醒和邮件式转发的小工具。